## **GIS** w praktyce

Konwersatorium 13 i 14

**Temat:** Studium przypadku praktycznego wykorzystania GIS w jednostkach samorządu terytorialnego – *Analiza jakości życia mieszkańców Kielc* 

Celem ćwiczenia jest zapoznanie się z treścią dokumentu *Analiza jakości życia mieszkańców Kielc* oraz samodzielne opracowanie kilku wybranych wskaźników.

## Ćwiczenie do wykonania:

Na podstawie przekazanej dokumentacji w plikach \*.pdf oraz zbioru cyfrowych danych przestrzennych opracuj następujące wskaźniki:

- 1. Liczba mieszkańców.
- 2. Gęstość zaludnienia w jednostkach.
- 3. Gęstość sieci wodociągowej w jednostkach.
- 4. Udział obszarów prawnie chronionych w całkowitej powierzchni jednostek.
- 5. Udział powierzchni upraw w całkowitej powierzchni jednostek.
- 6. Liczba wydanych pozwoleń na budowę w jednostkach.
- 7. Powierzchnia parków miejskich na 1 mieszkańca.

Każdy wskaźnik powinien zostać opracowany z wykorzystaniem odpowiednich analiz przestrzennych oraz zaprezentowany w formie mapy. Sposób wykonania analiz znajduje się w treści dokumentu *Analiza jakości życia mieszkańców Kielc*, natomiast przykłady map prezentujących wybrane wskaźniki znajdują się w odpowiednich plikach \*.pdf.

Podczas opracowywania wskaźników pamiętaj, aby wszystkie warstwy zapisane były w tym samym układzie współrzędnych, w przeciwnym razie analizy przestrzenne nie zostaną przeprowadzone poprawnie.

Ćwiczenie będzie ocenione, aby otrzymać zaliczenie należy poprawnie opracować co najmniej trzy wybrane wskaźniki i zaprezentować je na mapie.

Przykład Ad.2. Gęstość sieci wodociagowej w jednostkach Aby stworzyć ten wskaźnik należy:

- Dokonać analizy Wektor->Narzędzia analizy->Długość linii w poligonie z wykorzystaniem warstw jednostek przestrzennych (jednostki\_2009\_puwg\_2000.shp) oraz sieci wodociągowej (sieci\_woda\_3.shp)
- 2. W tabeli atrybutów powstałej warstwy znajdzie się kolumna z długością sieci wodociągowej w każdej jednostce przestrzennej (wartość będzie w metrach!). Teraz trzeba w kalkulatorze pól stworzyć nowe pole numeryczne, do którego trzeba obliczyć gęstość sieci wodociągowej (podzielić pole z długością sieci przez pole z powierzchnią jednostki).
- 3. Zaprezentować wynik analizy jako kartogram. W stylu wyświetlania warstwy wybrać tryb *symbol stopniowy* i wykorzystać dane z pola z obliczoną gęstością sieci kanalizacyjnej.
- 4. W kreatorze wydruku zrobić kompozycję mapy (proszę kierować się wyglądem oryginalnych map, które znajdziecie w załącznikach np. wykorzystywać etykiety) i wyeksportować ją do formatu graficznego.

## Podpowiedź:

W tabeli atrybutów warstwy *jednostki\_2009\_puwg\_2000.shp* znajduje się pole o nazwie **Count** z obliczoną liczbą mieszkańców danej jednostki i pole o nazwie **area\_km2** z polem powierzchni jednostki w km2.